# การบริการงานทะเบียนการศึกษาสำหรับนักศึกษาระดับปริญญาตรี ผ่านระบบอิเล็กทรอนิกส์

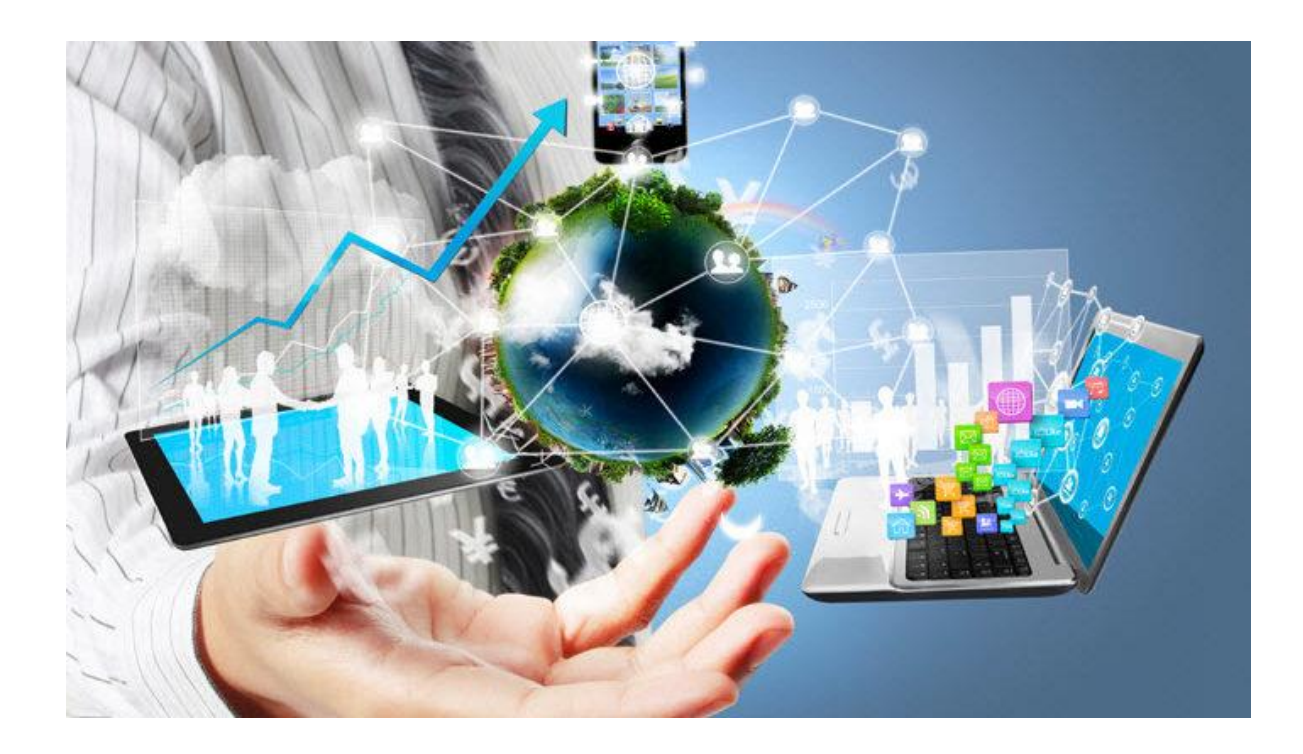

คณะกรรมการองค์ความรู้ขององค์กร สำนักบริการทางวิชาการและทดสอบประเมินผล มหาวิทยาลัยรามคำแหง

| ขั้นตอนของเจ้าหน้าที่                                             | ขั้นตอนของนักศึกษา                                         |
|-------------------------------------------------------------------|------------------------------------------------------------|
| ผู้ให้บริการ                                                      | ผู้รับบริการ                                               |
| รับสมัครนักศึกษาใหม่ส่วนกลางทางอินเทอร์เน็ต                       | ขั้นตอนในการสมัครนักศึกษาใหม่ส่วนกลางผ่านทาง               |
| http://iregis2.ru.ac.th มีขั้นตอน ดังนี้                          | อินเทอร์เน็ต                                               |
| <ol> <li>พิมพ์รายชื่อผู้สมัครที่อัพโหลดเอกสารหลักฐาน</li> </ol>   | 1. เปิด http://iregis2.ru.ac.th เพื่อเข้าสู่ระบบการ        |
| การสมัคร และชำระเงินเรียบร้อยแล้ว แยกตามวันที่ผู้สมัคร            | รับสมัครทางอินเทอร์เน็ต โดยเลือกคณะ/สาขาวิชา และ           |
| อัพโหลดเอกสาร                                                     | ประเภทการสมัคร พร้อมกรอกข้อมูลการสมัครเบื้องต้น            |
| 2. พิมพ์เลขที่บัตรประจำตัวประชาชน 13 หลัก                         | ตรวจสอบกระบวนวิชาที่เปิดสอนและวันเวลาสอบ                   |
| เพื่อตรวจสอบความถูกต้องของสำเนาเอกสารที่ผู้สมัคร                  | 2. ลงทะเบียนวิชาเรียน โดยเลือกวิชาลงทะเบียนเรียน           |
| อัพโหลดในระบบรับสมัครพร้อมแจ้งสถานะให้ผู้สมัครทราบ                | ตามคณะ/สาขา ที่สมัครเรียน เมื่อลงทะเบียนเรียบร้อยแล้ว      |
| ตามรายการดังนี้                                                   | จะได้รับ Username และ Password เพื่อใช้ในการเข้า           |
| 2.1 ตรวจสอบความถูกต้องของข้อมูลในใบสมัคร                          | สู่ระบบ สำหรับตรวจสอบสถานะการสมัคร                         |
| และ ใบขึ้นทะเบียนเป็นนักศึกษาใหม่ส่วนกลางผ่านอินเทอร์เน็ต         | 3. เมื่อได้รับ Username และ Password ในขั้นตอนที่ 2        |
| (ม.ร.2 ที่ติดรูปถ่ายสีขนาด 1.5 นิ้ว ถึง 2 นิ้ว, พร้อมลงลายมือชื่อ | เรียบร้อยแล้ว ผู้สมัครต้องเข้าไปกรอกประวัติส่วนตัว และ     |
| ผู้สมัคร)                                                         | ข้อมูลการศึกษาให้ครบถ้วนสมบูรณ์                            |
| 2.2 ตรวจสอบสำเนาวุฒิบัตรที่สมบูรณ์ ระบุวัน เดือน ปี               | 4. การชำระเงินค่าธรรมเนียมการศึกษค่าลงทะเบียนเรียน         |
| และ วันอนุมัติจบการศึกษาให้ตรงตาม ม.ร.2                           | และค่าบำรุงการศึกษา                                        |
| 2.3 ตรวจสอบสำเนาบัตรประจำตัวประชาชนว่าเป็น                        | <u>วิธีการชำระเงิน</u> : มหาวิทยาลัยกำหนดวิธีการชำระเงิน   |
| บุคคลเดียวกันกับใบสมัคร ฯ (ม.ร.2)                                 | ค่าธรรมเนียมการสมัครและลงทะเบียนเรียน 4 วิธี ดังนี้        |
| 2.4 ตรวจสอบสำเนาใบเสร็จการชำระเงินของผู้สมัคร                     | <b>วิธีที่ 1</b> การชำระเงินโดยผ่านระบบการสแกน             |
| 2.5 ตรวจสอบเอกสารการสมัครตามข้อ 2.1-2.4 ว่า                       | QR CODE (ทุกธนาคาร) (ผู้สมัครต้อง Capture หน้าจอที่        |
| ถูกต้องตาม ม.ร.2 หรือไม่ หากไม่ถูกต้องแจ้งผู้สมัครแก้ไข           | ชำระเงินเรียบร้อยแล้วเก็บไว้เป็นหลักฐาน)                   |
| <ol> <li>แจ้งผลการตรวจสอบเอกสารหลักฐานการสมัคร</li> </ol>         | <b>วิธีที่ 2</b> การชำระเงินโดยผ่านเคาน์เตอร์ของ           |
| ให้ผู้สมัครทราบทางเว็บไซต์ ดังนี้                                 | ธนาคารไทยพาณิชย์ (ผู้สมัครจะต้องชำระค่าธรรมเนียมเพิ่ม      |
| 3.1 กรณีที่สำเนาเอกสารหลักฐานถูกต้อง และ                          | 10 บาท)                                                    |
| ครบถ้วนจะใส่เครื่องหมาย 🗸 ในช่องเอกสารหลักฐานถูกต้อง              | วิธีที่ 3 การชำระเงินโดยใช้บัตรเครดิตของผู้สมัคร           |
| 3.2 กรณีที่สำเนาเอกสารหลักฐานไม่ถูกต้อง จะใส่                     | หรือผู้ปกครอง (ผู้สมัครจะต้องชำระเงินค่าธรรมเนียมธนาคาร    |
| เครื่องหมาย X ในช่องเอกสารหลักฐานไม่ถูกต้องและบันทึก              | เพิ่มตามอัตราของบัตรเครดิต)                                |
| ข้อความเพิ่มเติม เพื่อแจ้งให้ผู้สมัครทราบปัญหาต่างๆ และเพื่อให้   | <b>วิธีที่ 4</b> การชำระเงินโดยผ่านเคาน์เตอร์เซอร์วิส      |
| ผู้สมัครดำเนินการแก้ไขให้ถูกต้อง                                  | (Counter Service) 7-11 ทุกสาขา                             |
| <ol> <li>ออกรหัสประจำตัวนักศึกษาที่มีสถานะการสมัคร</li> </ol>     | *** โดยผู้สมัครจะต้องชำระเงินภายใน 3 วันทำการ              |
| ถูกต้องครบถ้วน พร้อมแจ้งสถานะนักศึกษา และรหัสประจำตัว             | นับจากวันที่ลงทะเบียนเรียนไว้ ***                          |
| นักศึกษาให้ผู้สมัครทราบทางเว็บไซต์ดำเนินการ ดังนี้                | <u>5. เอกสารการสมัครที่จะต้องอัพโหลดประกอบด้วย</u>         |
| 4.1 สั่งพิมพ์รายชื่อผู้สมัครที่สถานะการชำระเงินและ                | 5.1 รูปถ่ายสี (สวมชุดสุภาพ เสื้อคอปก)  ชนาด 1.5 นิ้ว       |
| เอกสารหลักฐานการสมัครถูกต้อง ครบถ้วนเพื่อออกรหัส                  | หรือ 2 นิ้ว <u>(รองรับเฉพาะไฟล์ JPG. ขนาดไม่เกิน 4 MB)</u> |
| ประจำตัวนักศึกษา                                                  | ในส่วนเอกสารประกอบการสมัคร <u>(รองรับเฉพาะ</u>             |
| 4.2 ตรวจสอบความถูกต้องของรายชื่อผู้สมัครที่มีสิทธิ์               | <u>เพล PDF. ขนาดไม่เก่น 4 MB)</u>                          |
| ออกรหัสประจำตัวนักศึกษา                                           | 5.2 สาเนาวุฒการศกษา ถายสาเนาดานหนา -                       |
|                                                                   | ดานหลง (พรอมรบรองสาเนาถูกตอง)                              |

#### 1. การรับสมัครนักศึกษาใหม่ ทาง INTERNET (ส่วนกลาง)

| ขั้นตอนของเจ้าหน้าที่                               | ขั้นตอนของนักศึกษา                                          |
|-----------------------------------------------------|-------------------------------------------------------------|
| ผู้ให้บริการ                                        | ผู้รับบริการ                                                |
| 4.3 บันทึกรหัสประจำตัวนักศึกษา โดยแยกเป็นคณะใน      | 5.3 กรณีเปลี่ยนชื่อ - นามสกุล ให้แนบสำเนา                   |
| ระบบรับสมัคร พร้อมแจ้งสถานการณ์เป็นนักศึกษา และรหัส | ใบเปลี่ยนชื่อ -นามสกุล หรือทะเบียนสมรส หรือทะเบียน          |
| ประจำตัวนักศึกษาให้ผู้สมัครทราบ                     | หย่า (แล้วแต่กรณี)                                          |
| 4.4 พิมพ์รายงานการออกรหัสประจำตัวนักศึกษา           | <u>5.4 กรณีใช้วุฒิต่างประเทศสมัครเรียน</u>                  |
| แยกเป็นคณะ ส่งหน่วยงานที่เกี่ยวข้อง                 | 5.4.1 ต้องผ่านการทดสอบภาษาไทยก่อนจึงจะ                      |
|                                                     | สมัครได้ (กรณีเป็นชาวต่างชาติ)                              |
|                                                     | 5.4.2 สำเนาหนังสือเดินทาง (passport) พร้อม                  |
|                                                     | ใบแปลเป็นภาษาไทย (กรณีเป็นชาวต่างชาติ)                      |
|                                                     | 5.4.3 สำเนาแปลวุฒิการศึกษาเป็น                              |
|                                                     | ภาษาอังกฤษ (กรณีวุฒิการศึกษาเป็นภาษาอื่น)                   |
|                                                     | <ul> <li>วุฒิระดับอนุปริญญาหรือเทียบเท่า</li> </ul>         |
|                                                     | ขึ้นไป ติดต่อขอเทียบระดับความรู้ที่ กระทรวงการอุดมศึกษา     |
|                                                     | วิทยาศาสตร์ วิจัยและนวัตกรรม (อว.)                          |
|                                                     | <ul> <li>วุฒิระดับมัธยมศึกษาตอนปลาย</li> </ul>              |
|                                                     | หรือเทียบเท่า ให้เทียบระดับความรู้ตามประกาศมหาวิทยาลัย      |
|                                                     | รามคำแหง เรื่อง หลักเกณฑ์การเทียบระดับความรู้วุฒิ           |
|                                                     | การศึกษาต่างประเทศ                                          |
|                                                     | <ul> <li>วุฒิระดับมัธยมศึกษาตอนต้น หรือ</li> </ul>          |
|                                                     | เทียบเท่า ติดต่อขอเทียบระดับความรู้ที่ สำนักงาน             |
|                                                     | คณะกรรมการการศึกษาขั้นพื้นฐาน กระทรวงศึกษาธิการ             |
|                                                     | *** ทั้งนี้ ต้องดำเนินการติดต่อขอเทียบระดับความรู้ให้       |
|                                                     | เรียบร้อยก่อนการสมัครเรียน                                  |
|                                                     | 5.4.4 แบบยินยอมเปิดเผยข้อมูลทาง                             |
|                                                     | การศึกษา (Authorization Form)                               |
|                                                     | 5.4.5 แบบที่อยู่สถานศึกษาเดิม (School Address)              |
|                                                     | 5.5 สำเนาบัตรประจำตัวประชาชนหรือบัตรอื่น                    |
|                                                     | ที่หน่วยงานราชการออกให้ (กรณีใช้คำนำหน้านามเป็น ยศ ให้      |
|                                                     | แนบสำเนาบัตรข้าราชการหรือคำสั่งแต่งตั้งที่เป็น ยศ ปัจจุบัน) |
|                                                     | 5.6 กรณีเป็นพระภิกษุ สามเณร ให้แนบสำเนา                     |
|                                                     | ใบสุทธิ หน้า 2,3,4,5 หรือในกรณีที่ไม่มีใบสุทธิให้แนบ        |
|                                                     | ใบรับรองการอุปสมบทแทน                                       |
|                                                     | 5.7 หลักฐานการชำระเงิน                                      |
|                                                     | *** กรณีที่สมัครเรียนแบบเทียบโอนหน่วยกิต ต้องรอให้          |
|                                                     | คณะอนุมัติการเทียบโอนฯ ภายใน 3 วันทำการ แล้วจึงจะ           |
|                                                     | สามารถชำระเงินได้                                           |

| ขั้นตอนของเจ้าหน้าที่ | ขั้นตอนของนักศึกษา                                                |
|-----------------------|-------------------------------------------------------------------|
| ผู้ให้บริการ          | ผู้รับบริการ                                                      |
|                       | *** สำเนาเอกสารทุกฉบับให้ลงนามรับรองสำเนาถูกต้อง                  |
|                       | และขนาด A4 เท่านั้น                                               |
|                       | <ol> <li>เมื่อผู้สมัครมีสถานะเป็นนักศึกษาเรียบร้อยแล้ว</li> </ol> |
|                       | ให้ดำเนินการ ดังนี้                                               |
|                       | 6.1 พิมพ์ใบเสร็จลงทะเบียนเรียน ในหน้าสถานะการ                     |
|                       | สมัคร http://iregis2.ru.ac.th (โดยใช้ Username และ                |
|                       | Password  ที่ได้รับใน ขั้นตอนที่ 2)                               |
|                       | 6.2 สมัครใช้ระบบ e-service ของมหาวิทยาลัย                         |
|                       | รามคำแหง ได้ที่ <u>https://beta-e-service.ru.ac.th</u> (สำหรับ    |
|                       | ตรวจสอบข้อมูลต่าง ๆ ของนักศึกษา หรือพิมพ์ใบเสร็จ                  |
|                       | ลงทะเบียนเรียน)                                                   |
|                       | 6.3 ตรวจสอบรายชื่อรับบัตรประจำตัวนักศึกษาจาก                      |
|                       | <u>http://regis.ru.ac.th/checkstudentcard</u> ประมาณ 90 วัน       |
|                       | (ทำการ) หลังจากได้รับรหัสประจำตัวนักศึกษาเรียบร้อยแล้ว            |

### 2. การรับสมัครนักศึกษาใหม่ ทาง (INTERNET) ส่วนภูมิภาค

| ขั้นตอนของเจ้าหน้าที่                                           | ขั้นตอนของนักศึกษา                                                   |
|-----------------------------------------------------------------|----------------------------------------------------------------------|
| ผู้ให้บริการ                                                    | ผู้รับบริการ                                                         |
| รับสมัครนักศึกษาใหม่ส่วนกลางทางอินเทอร์เน็ต                     | ขั้นตอนในการสมัครนักศึกษาใหม่ส่วนกลางผ่านทาง                         |
| http://iregis2.ru.ac.th มีขั้นตอน ดังนี้                        | อินเทอร์เน็ต                                                         |
| <ol> <li>พิมพ์รายชื่อผู้สมัครที่อัพโหลดเอกสารหลักฐาน</li> </ol> | 1. เปิด http://iregis2.ru.ac.th เพื่อเข้าสู่ระบบการ                  |
| การสมัคร และชำระเงินเรียบร้อยแล้ว แยกตามวัน ที่ผู้สมัคร         | รับสมัครทางอินเทอร์เน็ต (ส่วนภูมิภาค) โดยเลือกคณะ/                   |
| อัพโหลดเอกสาร                                                   | สาขาวิชา และประเภทการสมัคร พร้อมกรอกข้อมูลการสมัคร                   |
| <ol> <li>พิมพ์เลขที่บัตรประจำตัวประชาชน 13 หลัก</li> </ol>      | เบื้องต้นตรวจสอบกระบวนวิชาที่เปิดสอนและวันเวลาสอบ                    |
| เพื่อตรวจสอบความถูกต้องของสำเนาเอกสารที่ผู้สมัคร                | <ol> <li>ลงทะเบียนวิชาเรียน โดยเลือกวิชาลงทะเบียน</li> </ol>         |
| อัพโหลดในระบบรับสมัครพร้อมแจ้งสถานะให้ผู้สมัครทราบ              | เรียนตามคณะ/สาขา ที่สมัครเรียน เมื่อลงทะเบียนเรียบร้อย               |
| ตามรายการ ดังนี้ เ                                              | แล้ว จะได้รับ Username และ Password เพื่อใช้ในการเข้าสู่             |
| 2.1 ตรวจสอบความถูกต้องของข้อมูลในใบสมัคร                        | ระบบ สำหรับตรวจสอบสถานะการสมัคร                                      |
| และ ใบขึ้นทะเบียนเป็นนักศึกษาใหม่ส่วนภูมิภาคผ่าน                | 3. เมื่อได้รับ Username และ Password ใน                              |
| อินเทอร์เน็ต (ม.ร.2 ที่ติดรูปถ่ายสีขนาด 1.5 นิ้ว ถึง 2 นิ้ว,    | <u>ขั้นตอนที่ 2</u> เรียบร้อยแล้ว ผู้สมัครต้องดำเนินการกรอก          |
| พร้อมลงลายมือชื่อผู้สมัคร)                                      | ประวัติส่วนตัวและข้อมูลการศึกษาให้ครบถ้วนสมบูรณ์ ใน                  |
| 2.2 ตรวจสำเนาวุฒิบัตรที่สมบูรณ์ ระบุวัน เดือน ปี                | หัวข้อ "กรอกข้อมูลใบสมัคร (ม.ร.2)" หน้าสถานะการสมัครฯ                |
| และ วันอนุมัติจบการศึกษาให้ตรงตาม ม.ร.2                         | <ol> <li>การชำระเงินค่าธรรมเนียมการศึกษาค่าลงทะเบียนเรียน</li> </ol> |
| 2.3 ตรวจสำเนาบัตรประจำตัวประชาชนเป็นบุคคล                       | และค่าบำรุงการศึกษา                                                  |
| เดียวกันกับใบสมัคร ฯ (มร.2)                                     | <u>วิธีการซำระเงิน</u> : มหาวิทยาลัยกำหนดวิธีการซำระเงิน             |
| 2.4 สำเนาใบเสร็จการชำระเงินของผู้สมัคร                          | ค่าธรรมเนียมการสมัครและลงทะเบียนเรียน 3 วิธี ดังนี้                  |
| 2.5 ตรวจสอบเอกสารการสมัครตามข้อ 2.1-2.4 ว่า                     | วิธีที่ 1 การชำระเงินโดยผ่านระบบการสแกน                              |
| ถูกต้องตาม ม.ร.2 หรือไม่ หากไม่ถูกต้องแจ้งผู้สมัครแก้ไข         | <b>QR CODE (ทุกธนาคาร)</b> (ผู้สมัครต้อง Capture หน้าจอที่           |
| <ol> <li>แจ้งผลการตรวจสอบเอกสารหลักฐานการสมัคร</li> </ol>       | ชำระเงินเรียบร้อยแล้วเก็บไว้เป็นหลักฐาน)                             |
| ให้ผู้สมัครทราบทางเว็บไซต์ ดังนี้                               | วิธีที่ 2 การชำระเงินโดยผ่านเคาน์เตอร์ของธนาคาร                      |
| 3.1 กรณีที่สำเนาเอกสารหลักฐานถูกต้อง และ                        | <b>ไทยพาณิชย์</b> (ผู้สมัครจะต้องชำระค่าธรรมเนียมเพิ่ม 10 บาท)       |
| ครบถ้วน จะใส่เครื่องหมาย 🗸 ในช่องเอกสารหลักฐาน                  | วิธีที่ 3 การชำระเงินโดยผ่านเคาน์เตอร์เซอร์วิส                       |
| ถูกต้อง                                                         | (Counter Service) 7-11 ทุกสาขา                                       |
| 3.2 กรณีที่สำเนาเอกสารหลักฐานไม่ถูกต้อง จะใส่                   | *** โดยผู้สมัครจะต้องชำระเงินภายใน 3 วันทำการ                        |
| เครื่องหมาย X ในช่องเอกสารหลักฐานไม่ถูกต้อง และบันทึก           | นับจากวันที่ลงทะเบียนเรียนไว้                                        |
| ข้อความเพิ่มเติม เพื่อแจ้งให้ผู้สมัครทราบปัญหาต่าง ๆ และให้     | 5. เอกสารการสมัครที่จะต้องอัพโหลด ประกอบด้วย                         |
| ผู้สมัครดำเนินการแก้ไขให้ถูกต้อง                                | 5.1 รูปถ่ายสี (สวมชุดสุภาพ เสื้อคอปก) ขนาด 1.5                       |
| <ol> <li>ออกรหัสประจำตัวนักศึกษาที่มีสถานะการสมัคร</li> </ol>   | หรือ 2 นิ้ว <u>(รองรับเฉพาะไฟล์ JPG. ขนาดไม่เกิน 4 MB)</u>           |
| ถูกต้องครบถ้วน พร้อมแจ้งสถานะนักศึกษา และรหัสประจำตัว           | ส่วนเอกสารประกอบการสมัคร มีดังนี้ <u>(รองรับ</u>                     |
| นักศึกษาให้ผู้สมัครทราบทางเว็บไซต์ดำเนินการ ดังนี้              | <u>เฉพาะไฟล์ PDF. ขนาดไม่เกิน 4 MB)</u>                              |
| 4.1 พิมพ์รายชื่อผู้สมัครที่สถานะการชำระเงิน และ                 | 5.2 สำเนาวุฒิการศึกษาที่ใช้ในการสมัคร                                |
| เอกสารหลักฐานการสมัครถูกต้อง ครบถ้วน เพื่อออก                   | ให้ถ่ายสำเนาทั้งด้านหน้า-ด้านหลัง (พร้อมรับรองสำเนาถูกต้อง)          |
| รหัสประจำตัวนักศึกษา                                            | 5.3 กรณีเปลี่ยนชื่อ - นามสกุล ให้แนบสำเนา                            |
| 1                                                               | ใบเปลี่ยนชื่อ - นามสกุล หรือทะเบียนสมรส หรือทะเบียน                  |
| ٩                                                               | หย่า (แล้วแต่กรณี)                                                   |

| ขั้นตอนของเจ้าหน้าที่                               | ขั้นตอนของนักศึกษา                                          |
|-----------------------------------------------------|-------------------------------------------------------------|
| ผู้ให้บริการ                                        | ผู้รับบริการ                                                |
| 4.2 ตรวจสอบความถูกต้องของรายชื่อผู้สมัครที่มีสิทธิ์ | <u>5.4 กรณีใช้วุฒิต่างประเทศสมัครเรียน</u>                  |
| ออกรหัสประจำตัวนักศึกษา                             | 5.4.1 ต้องผ่านการทดสอบภาษาไทยก่อน                           |
| 4.3 บันทึกรหัสประจำตัวนักศึกษา โดยแยกเป็นคณะใน      | จึงจะสมัครได้ (กรณีเป็นชาวต่างชาติ)                         |
| ระบบรับสมัคร พร้อมแจ้งสถานการณ์เป็นนักศึกษา และ     | 5.4.2 สำเนาหนังสือเดินทาง (passport)                        |
| รหัสประจำตัวนักศึกษาให้ผู้สมัครทราบ                 | พร้อมใบแปลเป็นภาษาไทย (กรณีเป็นชาวต่างชาติ)                 |
| 4.4 พิมพ์รายงานการออกรหัสประจำตัวนักศึกษา           | 5.4.3 สำเนาแปลวุฒิการศึกษาเป็น                              |
| แยกเป็นคณะ ส่งหน่วยงานที่เกี่ยวข้อง                 | ภาษาอังกฤษ (กรณีวุฒิการศึกษาเป็นภาษาอื่น)                   |
|                                                     | <ul> <li>วุฒิระดับอนุปริญญาหรือเทียบเท่า</li> </ul>         |
|                                                     | ขึ้นไป ติดต่อขอเทียบระดับความรู้ที่ กระทรวงการอุดมศึกษา     |
|                                                     | วิทยาศาสตร์ วิจัยและนวัตกรรม (อว.)                          |
|                                                     | <ul> <li>วุฒิระดับมัธยมศึกษาตอนปลาย</li> </ul>              |
|                                                     | หรือเทียบเท่า ให้เทียบระดับความรู้ตามประกาศมหาวิทยาลัย      |
|                                                     | รามคำแหง เรื่อง หลักเกณฑ์การเทียบระดับความรู้วุฒิ           |
|                                                     | การศึกษาต่างประเทศ                                          |
|                                                     | <ul> <li>วุฒิระดับมัธยมศึกษาตอนต้น หรือ</li> </ul>          |
|                                                     | เทียบเท่า ติดต่อขอเทียบระดับความรู้ที่ สำนักงาน             |
|                                                     | คณะกรรมการการศึกษาขั้นพื้นฐาน กระทรวงศึกษาธิการ             |
|                                                     | *** ทั้งนี้ ต้องดำเนินการติดต่อขอเทียบระดับ                 |
|                                                     | ความรู้ให้เรียบร้อยก่อนการสมัครเรียน                        |
|                                                     | 5.4.4 แบบยินยอมเปิดเผยข้อมูลทาง                             |
|                                                     | การศึกษา (Authorization Form)                               |
|                                                     | 5.4.5 แบบที่อยู่สถานศึกษาเดิม                               |
|                                                     | (School Address)                                            |
|                                                     | 5.5 สำเนาบัตรประจำตัวประชาชนหรือบัตรอื่น                    |
|                                                     | ที่หน่วยงานราชการออกให้ (กรณีใช้คำนำหน้านามเป็น ยศ ให้      |
|                                                     | แนบสำเนาบัตรข้าราชการหรือคำสั่งแต่งตั้งที่เป็น ยศ ปัจจุบัน) |
|                                                     | 5.6 กรณีเป็นพระภิกษุ สามเณร ให้ส่งสำเนา                     |
|                                                     | ใบสุทธิ หน้า 2,3,4,5 หรือในกรณีที่ไม่มีใบสุทธิให้แนบ        |
|                                                     | ใบรับรองการอุปสมบทแทน                                       |
|                                                     | 5.7 หลักฐานการชำระเงิน                                      |
|                                                     | *** <u>กรณีที่สมัครเรียนแบบเทียบโอนหน่วยกิต</u>             |
|                                                     | <u>ต้องรอให้คณะอนุมัติการเทียบโอนภายใน 3 วันทำการ</u>       |
|                                                     | <u>แล้วจึงจะสามารถซำระเงินได้</u>                           |
|                                                     | ***สำเนาเอกสารทุกฉบับให้ลงนามรับรองสำเนา                    |
|                                                     | ถูกต้องและขนาด A4 เท่านั้น                                  |

| ขั้นตอนของเจ้าหน้าที่ | ขั้นตอนของนักศึกษา                                          |
|-----------------------|-------------------------------------------------------------|
| ผู้ให้บริการ          | ผู้รับบริการ                                                |
|                       | 6. เมื่อผู้สมัครมีสถานะเป็นนักศึกษาเรียบร้อยแล้ว            |
|                       | ให้ดำเนินการ ดังนี้                                         |
|                       | 6.1 พิมพ์ใบเสร็จลงทะเบียนเรียน ในหน้า                       |
|                       | สถานะการสมัคร http://iregis2.ru.ac.th (โดยใช้               |
|                       | Username และ Password ที่ได้รับใน <b>ขั้นตอนที่ 2</b> ) และ |
|                       | 6.2 สมัครเข้าใช้ระบบ e-Service ของ                          |
|                       | มหาวิทยาลัยรามคำแหง ได้ที่ https://beta-e-                  |
|                       | service.ru.ac.th (สำหรับตรวจสอบข้อมูลต่าง ๆ ของ             |
|                       | นักศึกษา หรือพิมพ์ใบเสร็จลงทะเบียนเรียน)                    |
|                       | 6.3 ตรวจสอบรายชื่อรับบัตรประจำตัวนักศึกษา                   |
|                       | จาก http://regis.ru.ac.th/checkstudentcard                  |
|                       | ประมาณ 90 วันทำการ หลังจากได้รับรหัสประจำตัวนักศึกษา        |
|                       | เรียบร้อยแล้ว                                               |
|                       |                                                             |

#### 3. การลงทะเบียนเรียนทาง INTERNET (ส่วนกลาง)

| ขั้นตอนของเจ้าหน้าที่                                    | ขั้นตอนของนักศึกษา                                                                                                  |
|----------------------------------------------------------|----------------------------------------------------------------------------------------------------|
| ผู้ให้บริการ                                             | ผู้รับบริการ                                                                                                    |
| 1. แจ้งสถาบันคอมพิวเตอร์กำหนดวันรับลงทะเบียนเรียน        | 1.เข้าเว็บไซต์ (http://iregis2.ru.ac.th/iregis2) เพื่อเข้าสู่                                                       |
| 2. แจ้งกองคลังเพื่อประสานงานกับธนาคารกำหนดวัน            | ระบบลงทะเบียนเรียนทาง INTERNET เลือกการลงทะเบียน                                                                    |
| ชำระเงิน                                                 | เรียนส่วนกลาง                                                                                                    |
| 3. รับปรึกษาและแก้ไขปัญหาการลงทะเบียนเรียนของ            | <ol> <li>ตรวจสอบข้อมูลนักศึกษาก่อนขึ้นทะเบียนขอรหัสผ่าน</li> </ol>                                                  |
| นักศึกษาเบื้องต้น                                        | โดยพิมพ์รหัสประจำตัวนักศึกษา และวัน เดือน ปีเกิด                                                                    |
| - ทางโทรศัพท์ เบอร์ 0-2310-8616, 0-2310-8000 ต่อ<br>4812 | <ol> <li>พิมพ์รหัสผ่านที่ต้องการ (ตัวเลข 6 หลัก) และยืนยัน</li> <li>รหัสผ่านอีกครั้ง</li> </ol>                     |
|                                                          | 4. ตรวจสอบวิชาที่ต้องการลงทะเบียนเรียนในภาคนั้น ๆ                                                                   |
|                                                          | เพื่อตรวจสอบวันเวลาเรียน และวันสอบ โดยตรวจสอบได้จาก                                                                 |
|                                                          | หัวข้อ "ตรวจสอบวิชาที่เปิดสอน"                                                                                      |
|                                                          | <ol> <li>เข้าสู่ระบบลงทะเบียนเรียน โดยพิมพ์รหัสผู้ใช้และ</li> <li>รหัสย่านที่ได้อาอขึ้นทะเบียน</li> </ol>           |
|                                                          | <ol> <li>6 พิบพ์วิชาที่ต้องการองทะเบียบเรียบ หากของบ</li> </ol>                                                     |
|                                                          | <ol> <li>กลักระบาทย์งาาระเงาะเออนะรอน การของอย่าง<br/>การศึกษาให้คลิกหัวข้อ "ของบการศึกษา" ตราจสอบความถก</li> </ol> |
|                                                          | ต้องของกระบาวบวิหาที่องทะเบียบและค่าธรรมเบียบต่าง ๆ                                                                 |
|                                                          | ก่อนคลิกปุ่มตกลง                                                                                                    |
|                                                          | 7. หลังคลิกปุ่มยืนยันลงทะเบียนเรียบร้อยแล้ว จะปรากฏ                                                                 |
|                                                          | หน้าแสดงสถานะการลงทะเบียนของนักศึกษา คลิกปุ่ม "พิมพ์                                                                |
|                                                          | ใบชำระเงิน" เพื่อพิมพ์ใบแจ้งการชำระเงิน โดยมีช่องทางการ                                                             |
|                                                          | ชำระเงิน 3 ช่องทาง ได้แก่                                                                                           |
|                                                          | <ul> <li>เคาน์เตอร์ธนาคารไทยพาณิชย์ (ค่าธรรมเนียม 10 บาท)</li> </ul>                                                |
|                                                          | - เคาน์เตอร์ Service ที่ 7-ELEVEN (ค่าธรรมเนียม 10 บาท)                                                             |
|                                                          | - QR Code เพื่อชำระเงินผ่าน Mobile Banking (ไม่เสีย                                                                 |
|                                                          | ค่าธรรมเนียม)                                                                                                    |
|                                                          | ชำระเงินภายในวันและเวลาที่มหาวิทยาลัยกำหนด                                                                          |
|                                                          | 8. ตรวจสอบผลการลงทะเบียนเรียน(หลังจากชำระเงินแล้ว                                                                   |
|                                                          | อย่างน้อย 3 - 5 วันทำการ) จากหน้าจอตรวจสอบผลการ                                                                     |
|                                                          | ลงทะเบียนเรียน พิมพ์รหัสผู้ใช้และรหัสผ่านที่ได้จากการ                                                               |
|                                                          | ขึ้นทะเบียน ระบบจะแสดงสถานะลงทะเบียนเรียน หาก                                                                       |
|                                                          | มหาวิทยาลัยได้รับเงินจากนักศึกษาแล้วจะปรากฏข้อความ                                                                  |
|                                                          | "การลงทะเบียนสมบูรณ์ มหาวิทยาลัยได้รับการชำระเงินจาก                                                                |
|                                                          | นักศึกษาเรียบร้อยแล้ว"                                                                                              |
|                                                          | <b>หมายเหตุ</b> : นักศึกษาที่ลงทะเบียนเรียนและตรวจสอบผล                                                             |
|                                                          | การลงทะเบียนเรียนเรียบร้อยแล้ว สามารถพิมพ์ใบเสร็จรับเงิน                                                            |
|                                                          | ลงทะเบียนเรียนทั้งฉบับจริง และสำเนาได้ด้วยตนเองจาก                                                                  |
|                                                          | เว็บไซต์ e-service                                                                                                  |
|                                                          |                                                                                                    |

#### 4. การลงทะเบียนเรียนทาง INTERNET (ส่วนภูมิภาค)

| •<br>ขั้นตอนของเจ้าหน้าที่                        | ขั้นตอนของนักศึกษา                                            |
|---------------------------------------------------|---------------------------------------------------------------|
| ผู้ให้บริการ                                      | ผู้รับบริการ                                                  |
| 1. แจ้งสถาบันคอมพิวเตอร์กำหนดวันรับลงทะเบียนเรียน | 1. เข้าเว็บไซต์ (http:/iregis2.ru.ac.th/iregis2) เพื่อเข้าสู่ |
| 2. แจ้งกองคลังเพื่อประสานงานกับธนาคารกำหนดวัน     | ระบบลงทะเบียนเรียนทาง INTERNET เลือกการลงทะเบียน              |
| ขำระเงิน                                          | เรียนส่วนภูมิภาค                                              |
| 3. รับปรึกษาและแก้ไขปัญหาการลงทะเบียนเรียนของ     | 2. ตรวจสอบข้อมูลนักศึกษาก่อนขึ้นทะเบียนขอรหัสผ่าน             |
| นักศึกษาเบื้องต้น                                 | โดยพิมพ์รหัสประจำตัวนักศึกษา และวัน เดือน ปีเกิด              |
| - ทางโทรศัพท์ เบอร์ 0-2310-8616,  0-2310-8000 ต่อ | 3. พิมพ์รหัสผ่านที่ต้องการ (ตัวเลข 6 หลัก) และยืนยัน          |
| 4812                                              | รหัสผ่านอีกครั้ง                                              |
|                                                   | 4. เข้าสู่ระบบลงทะเบียนเรียน โดยพิมพ์รหัสผู้ใช้และ            |
|                                                   | รหัสผ่านที่ได้จากการขึ้นทะเบียน                               |
|                                                   | 5. เลือกศูนย์สอบ หากขอจบการศึกษาให้คลิกหัวข้อ "ขอจบ           |
|                                                   | การศึกษา" พิมพ์วิชาที่ต้องการลงทะเบียนเรียน โดยตรวจสอบ        |
|                                                   | วันเวลาสอบได้จากหัวข้อ "ตรวจสอบวันเวลาสอบ"                    |
|                                                   | 6. ตรวจสอบความถูกต้องของกระบวนวิชาที่ลงทะเบียนเรียน           |
|                                                   | และค่าธรรมเนียมต่าง ๆ ก่อนคลิกปุ่มยืนยันการลงทะเบียน          |
|                                                   | 7. หลังคลิกปุ่มยืนยันลงทะเบียนเรียบร้อยแล้ว จะปรากฏ           |
|                                                   | หน้าแสดงสถานะการลงทะเบียนของนักศึกษา คลิกปุ่ม "พิมพ์          |
|                                                   | ใบชำระเงิน" เพื่อพิมพ์ใบแจ้งการชำระเงิน โดยมีช่องทางการ       |
|                                                   | ชำระเงิน 3 ช่องทาง ได้แก่                                     |
|                                                   | - เคาน์เตอร์ธนาคารไทยพาณิชย์ (ค่าธรรมเนียม 10 บาท)            |
|                                                   | - เคาน์เตอร์ Service ที่ 7-ELEVEN (ค่าธรรมเนียม 10 บาท)       |
|                                                   | - QR Code เพื่อชำระเงินผ่าน Mobile Banking (ไม่เสีย           |
|                                                   | ค่าธรรมเนียม)                                                 |
|                                                   | ชำระเงินภายในวันและเวลาที่มหาวิทยาลัยกำหนด                    |
|                                                   | 8. ตรวจสอบผลการลงทะเบียนเรียน (หลังจากชำระเงินแล้ว            |
|                                                   | อย่างน้อย 3 – 5 วันทำการ) จากหน้าจอตรวจสอบผลการ               |
|                                                   | ลงทะเบียนเรียน พิมพ์รหัสผู้ใช้และรหัสผ่านที่ได้จากการ         |
|                                                   | ขึ้นทะเบียน ระบบจะแสดงสถานะการลงทะเบียนเรียน หาก              |
|                                                   | มหาวิทยาลัยได้รับเงินจากนักศึกษาแล้วจะปรากฏข้อความ            |
|                                                   | "การลงทะเบียนสมบูรณ์ มหาวิทยาลัยได้รับการชำระเงินจาก          |
|                                                   | นักศึกษาเรียบร้อยแล้ว"                                        |
|                                                   | <b>หมายเหตุ</b> : นักศึกษาที่ลงทะเบียนเรียนและตรวจสอบผล       |
|                                                   | การลงทะเบียนเรียนเรียบร้อยแล้ว สามารถพิมพ์ใบเสร็จรับเงิน      |
|                                                   | ลงทะเบียนเรียนทั้งฉบับจริง และสำเนาได้ด้วยตนเองจาก            |
|                                                   | เว็บไซต์ e-service                                            |

| ขั้นตอนของเจ้าหน้าที่                             | ขั้นตอนของนักศึกษา                                            |
|---------------------------------------------------|---------------------------------------------------------------|
| ผู้ให้บริการ                                      | ผู้รับบริการ                                                  |
| 1. แจ้งสถาบันคอมพิวเตอร์กำหนดวันรับลงทะเบียนเรียน | 1. Download Application "RU REGIS" เพื่อใช้                   |
| 2. แจ้งกองคลังเพื่อประสานงานกับธนาคารกำหนดวัน     | ลงทะเบียนเรียน                                                |
| ชำระเงิน                                          | 2. ใช้รหัส e-service ในการใช้งาน (หากยังไม่มี Account         |
| 3. รับปรึกษาและแก้ไขปัญหาการลงทะเบียนเรียนของ     | สมัครได้ที่เว็บไซต์ http://e-service.ru.ac.th)                |
| นักศึกษาเบื้องต้น                                 | 3. เข้าหน้าแรก Application "RU REGIS"เลือกเมนูวิชาที่         |
| - ทางโทรศัพท์ เบอร์ 0-2310-8616, 0-2310-8000 ต่อ  | เปิดสอน                                                       |
| 4812                                              | 4. พิมพ์รหัสวิชาที่ลงทะเบียนเรียน เลือกเครื่องหมาย +          |
|                                                   | (บวก) วิชาที่ลงทะเบียนเรียน เพื่อเก็บไปไว้ในตะกร้าวิชาหรือให้ |
|                                                   | เลื่อนวิชาที่ต้องการไปทางซ้ายและกดลบวิชา                      |
|                                                   | 5. คลิกที่เครื่องหมายตะกร้าวิชา ถ้าขอจบการศึกษา ทำ            |
|                                                   | เครื่องหมายขอจบในช่องขอจบการศึกษา ตรวจสอบ                     |
|                                                   | ความถูกต้องของวิชาที่ลงทะเบียนเรียนก่อนคลิก "ยืนยันการ        |
|                                                   | ลงทะเบียน" (สามารถเพิ่ม – ลดวิชาได้ก่อนการกดรับ QR            |
|                                                   | Code เท่านั้น)                                                |
|                                                   | 6. กดรับ QR Code เพื่อชำระเงินผ่าน Mobile Banking             |
|                                                   | 7. บันทึกรูปภาพ QR Code ที่ได้รับ เก็บไว้ในคลังรูปภาพ         |
|                                                   | (นำ QR Code นี้ไปชำระเงินด้วย Mobile Banking ได้ทุก           |
|                                                   | ธนาคาร)                                                       |
|                                                   | 8. เปิด Application Mobile Banking ที่มีอยู่ใน                |
|                                                   | โทรศัพท์มือถือ                                                |
|                                                   | 9. เลือกเมนู สแกน เลือกรูป QR Code ที่บันทึกเอาไว้เพื่อ       |
|                                                   | ชำระเงิน (ภายในระยะเวลาที่มหาวิทยาลัยกำหนด) เมื่อชำระ         |
|                                                   | เงินเรียบร้อยแล้วกลับไปที่ Application "RU REGIS"             |
|                                                   | (ตรวจสอบภาคการศึกษาในรูปภาพให้ถูกต้อง)                        |
|                                                   | 10. เข้า Application "RU REGIS" เลือกเมนูตรวจสอบ              |
|                                                   | การลงทะเบียนเรียน หากลงทะเบียนเรียนสำเร็จแล้วจะปรากฏ          |
|                                                   | ข้อความ "ชำระเงินเรียบร้อยแล้ว"                               |
|                                                   | <b>หมายเหตุ</b> : นักศึกษาที่ลงทะเบียนเรียนและตรวจสอบผล       |
|                                                   | การลงทะเบียนเรียนเรียบร้อยแล้ว สามารถพิมพ์ใบเสร็จรับเงิน      |
|                                                   | ลงทะเบียนเรียนทั้งฉบับจริง และสำเนาได้ด้วยตนเองจาก            |
|                                                   | เว็บไซต์ e-service                                            |

### 5. การลงทะเบียนเรียนผ่านแอพพลิเคชั่น RU REGIS (ส่วนกลาง)

| ขั้นตอนของเจ้าหน้าที่                             | ง<br>ขั้นตอนของนักศึกษา                                       |
|---------------------------------------------------|---------------------------------------------------------------|
| ผู้ให้บริการ                                      | ผู้รับบริการ                                                  |
| 1. แจ้งสถาบันคอมพิวเตอร์กำหนดวันรับลงทะเบียนเรียน | 1. Download Application "RU REGION" เพื่อใช้                  |
| 2. แจ้งกองคลังเพื่อประสานงานกับธนาคารกำหนดวัน     | ลงทะเบียนเรียน                                                |
| ชำระเงิน                                          | 2. ใช้รหัส e-service ในการใช้งาน (หากยังไม่มี Account         |
| 3. รับปรึกษาและแก้ไขปัญหาการลงทะเบียนเรียนของ     | ให้สมัครได้ที่เว็บไซต์ http://e-service.ru.ac.th)             |
| นักศึกษาเบื้องต้น                                 | 3. เข้าหน้าแรก Application "RU REGION"เลือกเมนู               |
| - ทางโทรศัพท์ เบอร์ 0-2310-8616, 0-2310-8000 ต่อ  | วิชาที่เปิดสอน                                                |
| 4812                                              | 4. พิมพ์รหัสวิชาที่ลงทะเบียนเรียน เลือกเครื่องหมาย +          |
|                                                   | (บวก) วิชาที่ลงทะเบียนเรียน เพื่อเก็บไปไว้ในตะกร้าวิชาหรือให้ |
|                                                   | เลื่อนวิชาที่ต้องการไปทางซ้ายและกดลบวิชา                      |
|                                                   | 5. คลิกที่เครื่องหมายตะกร้าวิชา เลือกศูนย์สอบ ถ้าขอจบ         |
|                                                   | การศึกษา ทำเครื่องหมายขอจบในช่องขอจบการศึกษา                  |
|                                                   | ตรวจสอบความถูกต้องของวิชาที่ลงทะเบียนเรียนก่อนคลิก            |
|                                                   | "ยืนยันการลงทะเบียน" (สามารถเพิ่ม – ลดวิชาได้ก่อนการกดรับ     |
|                                                   | QR Code เท่านั้น)                                             |
|                                                   | 6. กดรับ QR Code เพื่อชำระเงินผ่าน Mobile Banking             |
|                                                   | 7. บันทึกรูปภาพ QR Code ที่ได้รับ เก็บไว้ในคลังรูปภาพ         |
|                                                   | (นำ QR Code นี้ไปชำระเงินด้วย Mobile Banking ได้ทุก           |
|                                                   | ธนาคาร)                                                       |
|                                                   | 8. เปิด Application Mobile Banking ที่มีอยู่ใน                |
|                                                   | โทรศัพท์มือถือ                                                |
|                                                   | 9. เลือกเมนู สแกน เลือกรูป QR Code ที่บันทึกเอาไว้            |
|                                                   | เพื่อชำระเงิน (ภายในระยะเวลาที่มหาวิทยาลัยกำหนด) เมื่อ        |
|                                                   | ชำระเงินเรียบร้อยแล้วกลับไปที่ Application "RU REGION"        |
|                                                   | (ตรวจสอบภาคการศึกษาในรูปภาพให้ถูกต้อง)                        |
|                                                   | 10. เข้า Application "RU REGION" เลือกเมนู                    |
|                                                   | ตรวจสอบการลงทะเบียนเรียน หากลงทะเบียนเรียนสำเร็จแล้ว          |
|                                                   | จะปรากฏข้อความ "ชำระเงินเรียบร้อยแล้ว"                        |
|                                                   | <b>หมายเหต</b> : นักศึกษาที่ลงทะเบียนเรียนและตรวจสลบผล        |
|                                                   | การลงทะเบียนเรียนเรียบร้อยแล้ว สามารถพิมพ์ใบแสร็จรับเงิน      |
|                                                   | ลงทะเบียนเรียนทั้งฉบับจริง และสำเนาได้ด้วยตนเองจาก            |
|                                                   | เว็บไซต์ e-service                                            |

### 6. การลงทะเบียนเรียนผ่านแอพพลิเคชั่น RU REGION (ส่วนภูมิภาค)

| ขั้นตอนของเจ้าหน้าที่                                              | ขั้นตอนของนักศึกษา                                                       |
|--------------------------------------------------------------------|--------------------------------------------------------------------------|
| ผู้ให้บริการ                                                       | ผู้รับบริการ                                                             |
| 1. ประสานงานกับสถาบันคอมพิวเตอร์ในการเปิด – ปิด                    | 1. เข้าระบบ e-Service                                                    |
| ระบบบอกเลิก-บอกเพิ่มกระบวนวิชา                                     | <ol> <li>เลือกเมนูบอกเลิก-บอกเพิ่มกระบวนวิชา เพื่อเข้าสู่ระบบ</li> </ol> |
| <ol> <li>แจ้งกองคลังเพื่อประสานงานกับธนาคารในการ</li> </ol>        | 3. เลือกกระบวนวิชาที่ต้องการบอกเลิก-บอกเพิ่มในจำนวน                      |
| กำหนดวันชำระเงิน                                                   | หน่วยกิตที่เท่ากัน หรือจำนวนหน่วยกิตที่บอกเพิ่มมากกว่า                   |
| <ol> <li>ตรวจสอบและอนุมัตินักศึกษาที่ยื่นคำร้องผ่านระบบ</li> </ol> | หน่วยกิตที่บอกเลิกได้ แต่ต้องไม่เกินเกณฑ์ที่มหาวิทยาลัยกำหนด             |
| Internet                                                           | 4. ตรวจสอบความถูกต้องของกระบวนวิชา                                       |
|                                                                    | 5. กดส่งยื่นคำขอบอกเลิก-บอกเพิ่มกระบวนวิชา เพื่อให้                      |
|                                                                    | เจ้าหน้าที่ตรวจสอบและอนุมัติ                                             |
|                                                                    | 6. รอผลการตรวจสอบและอนุมัติจากเจ้าหน้าที่ หลังจากส่ง                     |
|                                                                    | ข้อมูลภายใน 1 วันทำการ                                                   |
|                                                                    | 7. ชำระเงินตามจำนวนที่ระบบแจ้ง ภายในระยะเวลาที่                          |
|                                                                    | กำหนดไว้เท่านั้น โดยเลือกช่องทางการชำระเงินได้ ดังนี้                    |
|                                                                    | 7.1 QR Code ชำระเงินทาง Mobile Banking (ไม่มี                            |
|                                                                    | ค่าธรรมเนียม)                                                            |
|                                                                    | 7.2 ชำระเงินผ่านทางเคาน์เตอร์เซอร์วิส 7-11 (หากพ้น                       |
|                                                                    | กำหนดจะถือว่านักศึกษาไม่ต้องการบอกเลิก - บอกเพิ่ม                        |
|                                                                    | กระบวนวิชา)                                                              |
|                                                                    | 8. พิมพ์ใบเสร็จหลักฐานการบอกเลิก-บอกเพิ่มกระบวนวิชา                      |
|                                                                    | นับจากชำระเงินแล้ว อย่างน้อย 5-7 วันทำการ โดยเข้าระบบ                    |
|                                                                    | e-Service เลือกเมนูบอกเลิก-บอกเพิ่ม และพิมพ์ใบเสร็จ                      |
|                                                                    | ์<br>ตามลำดับ                                                            |
|                                                                    |                                                                          |
|                                                                    | <b>หมายเหตุ</b> : นักศึกษาสามารถติดตามกำหนดการบอกเลิก-บอก                |
|                                                                    | เพิ่มทาง Internet จากปฏิทินการศึกษาผ่านทางเว็บไซต์ สวป.                  |
|                                                                    | www.regis.ru.ac.th หรือเว็บไซต์มหาวิทยาลัย www.ru.ac.th                  |

## 7. บอกเลิก-บอกเพิ่มกระบวนวิชาระดับปริญญาตรีทาง INTERNET (ส่วนกลาง)

| ขั้นตอนของเจ้าหน้าที่                                      | ขั้นตอนของนักศึกษา                                        |
|------------------------------------------------------------|-----------------------------------------------------------|
| ผู้ให้บริการ                                               | ผู้รับบริการ                                              |
| <ol> <li>ประสานงานกับสถาบันคอมพิวเตอร์ใน</li> </ol>        | 1. เข้าระบบ e-Service                                     |
| การเปิด – ปิดระบบบอกเลิก-บอกเพิ่มกระบวนวิชา                | 2. เลือกเมนูบอกเลิก-บอกเพิ่มกระบวนวิชา เพื่อเข้าสู่ระบบ   |
| <ol> <li>แจ้งกองคลังเพื่อประสานงานกับธนาคาร</li> </ol>     | 3. เลือกกระบวนวิชาที่ต้องการบอกเลิก-บอกเพิ่มในจำนวน       |
| ในการกำหนดวันชำระเงิน                                      | หน่วยกิตที่เท่ากัน หรือจำนวนหน่วยกิตที่บอกเพิ่มมากกว่า    |
| <ol> <li>ตรวจสอบและอนุมัตินักศึกษาที่ยื่นคำร้อง</li> </ol> | หน่วยกิตที่บอกเลิกได้ แต่ต้องไม่เกินเกณฑ์ที่มหาวิทยาลัย   |
| ผ่านระบบ Internet                                          | กำหนด                                                     |
|                                                            | 4. ตรวจสอบความถูกต้องของกระบวนวิชา                        |
|                                                            | 5. กดส่งยื่นคำขอบอกเลิก-บอกเพิ่มกระบวนวิชา เพื่อให้       |
|                                                            | เจ้าหน้าที่ตรวจสอบและอนุมัติ                              |
|                                                            | 6. รอผลการตรวจสอบและอนุมัติจากเจ้าหน้าที่ หลังจากส่ง      |
|                                                            | ข้อมูลภายใน 1 วันทำการ                                    |
|                                                            | 7. ชำระเงินตามจำนวนที่ระบบแจ้ง ภายในระยะเวลาที่           |
|                                                            | กำหนดไว้เท่านั้น โดยเลือกซ่องทางการชำระเงินได้ ดังนี้     |
|                                                            | 7.1 QR Code ชำระเงินทาง Mobile Banking (ไม่มี             |
|                                                            | ค่าธรรมเนียม)                                             |
|                                                            | 7.2 ชำระเงินผ่านทางเคาน์เตอร์เซอร์วิส 7-11 (หากพ้น        |
|                                                            | กำหนดจะถือว่านักศึกษาไม่ต้องการบอกเลิก - บอกเพิ่ม         |
|                                                            | กระบวนวิชา)                                               |
|                                                            | 8. พิมพ์ใบเสร็จหลักฐานการบอกเลิก-บอกเพิ่มกระบวน           |
|                                                            | วิชา นับจากชำระเงินแล้ว อย่างน้อย 5-7 วันทำการ โดยเข้า    |
|                                                            | ระบบ e-Service เลือกเมนูบอกเลิก-บอกเพิ่ม และพิมพ์ใบเสร็จ  |
|                                                            | ตามลำดับ                                                  |
|                                                            |                                                           |
|                                                            | <b>หมายเหตุ</b> : นักศึกษาสามารถติดตามกำหนดการบอกเลิก-บอก |
|                                                            | เพิ่มทาง Internet จากปฏิทินการศึกษาผ่านทางเว็บไซต์ สวป.   |
|                                                            | www.regis.ru.ac.th หรือเว็บไซต์มหาวิทยาลัย                |
|                                                            | www.ru.ac.th                                              |

### 8. บอกเลิก-บอกเพิ่มกระบวนวิชาระดับปริญญาตรีทาง INTERNET (ส่วนภูมิภาค)

### 9. การทำบัตรประจำตัวนักศึกษาชั้นปริญญาตรี

| ขั้นตอนของเจ้าหน้าที่                              | ขั้นตอนของนักศึกษา                                      |
|----------------------------------------------------|---------------------------------------------------------|
| ผู้ให้บริการ                                       | ผู้รับบริการ                                            |
| 1. เจ้าหน้าที่ตรวจสอบเอกสารว่ามีครบหรือไม่และ      | การออกบัตรเดบิตประจำตัวนักศึกษา                         |
| ตรวจใบสมัครและใบขึ้นทะเบียนเป็นนักศึกษา (ม.ร.2) ใน | 1. เตรียมเปิดบัญชีออมทรัพย์ของธนาคารไทยพาณิชย์          |
| ระบบอิเล็กทรอนิกส์ให้ถูกต้องตรงกับเอกสารแล้วจึง    | 1.1 กรณีนักศึกษามีบัญชีเงินฝากออมทรัพย์เดิมของ          |
| บันทึกข้อมูลเข้าระบบคอมพิวเตอร์                    | ธนาคารไทยพาณิชย์ สามารถใช้บัญชีเดิม หรือหากต้องการ      |
| 2. ตรวจสอบคุณลักษณะเพื่อยืนยันตัวตนของนักศึกษา     | เปิดบัญชีใหม่ สามารถเปิดบัญชีได้ทุกสาขาทั่วประเทศ หรือ  |
| กับหลักฐานและรูปถ่าย                               | เปิดบัญชีออมทรัพย์ออนไลน์ (แบบไม่มีสมุดคู่ฝาก) ผ่านทาง  |
| 3. การนัดรับบัตรประจำตัวนักศึกษา                   | แอป SCB EASY                                            |
| 3.1 กรณีสมัครด้วยตนเองที่มหาวิทยาลัย รับใบนัด      | 1.2 กรณีนักศึกษายังไม่เคยมีบัญชีออมทรัพย์ของ            |
| รับบัตรนักศึกษาในขั้นตอนสุดท้ายของการรับสมัคร      | ธนาคารไทยพาณิชย์ สามารถเปิดบัญชีได้ทุกสาขาทั่วประเทศ    |
| 3.2 กรณีนักศึกษาสมัครด้วยตนเองทาง                  | (โดยไม่เสียค่าใช้จ่าย)                                  |
| อินเทอร์เน็ต สามารถตรวจสอบสถานะผ่านทางระบบ         | หมายเหตุ นักศึกษาใหม่สามารถเปิดบัญชี 0 บาท โดน          |
| การรับสมัคร                                        | จะต้องมีหนังสือส่งตัวจากมหาวิทยาลัย                     |
|                                                    | <u>ขั้นตอนการกดรับบัตรประจำตัวนักศึกษา</u>              |
|                                                    | 1. ดาวน์โหลดแอป SCB EASY                                |
|                                                    | 1.1 ดาวน์โหลดแอป SCB EASY ผ่านทาง App Store             |
|                                                    | หรือ Google Play                                        |
|                                                    | 1.2 ผูกบัญชีออมทรัพย์ที่ต้องการใช้ขอบัตรเดบิตกับ        |
|                                                    | แอป SCB EASY                                            |
|                                                    | ขั้นตอนการผู้บัญชี เข้าไปที่เมนู "การตั้งค่า" >         |
|                                                    | "จัดการบัญชี" > กดเลือกบัตรที่ต้องการผูก และแสดงบน      |
|                                                    | แอป SCB EASY                                            |
|                                                    | 2. ขอออกบัตรประจำตัวนักศึกษา ผ่านแอป SCB EASY           |
|                                                    | โดยขอออกบัตรประจำตัวนักศึกษาภายในระยะเวลาที่            |
|                                                    | มหาวิทยาลัยกำหนดเท่านั้น (หากเกินกว่ากำหนด ระบบจะปิด    |
|                                                    | ให้บริการ ไม่สามารถขอบัตรได้ กรุณาติดต่อ หน่วยบัตร      |
|                                                    | ประจำตัวนักศึกษา ฝ่ายทะเบียนประวัตินักศึกษา อาคาร       |
|                                                    | สวป. ชั้น 2)                                            |
|                                                    | 3. รอรับบัตรประจำตัวนักศึกษา เปิดใช้งานบัตรฯ ด้วย       |
|                                                    | ตนเอง โดยบัตรประจำตัวนักศึกษาจะถูกจัดส่งไปตามที่อยู่ที่ |
|                                                    | ระบุไว้ในขั้นตอนที่ 2 ภายใน 10 วันทำการ (หากมีปัญหาการ  |
|                                                    | จัดส่งบัตรประจำตัวนักศึกษา ติดต่อโดยตรงที่ SCB Call     |
|                                                    | Center 02-777-7777) เมื่อได้รับบัตรฯ แล้วให้เปิดการใช้  |
|                                                    | บัตรเดบิตผ่าน แอป SCB EASY ด้วยตนเอง                    |

#### 10. การลาออกจากการเป็นนักศึกษา

| ขั้นตอนของเจ้าหน้าที่                                            | ขั้นตอนของนักศึกษา                                        |
|------------------------------------------------------------------|-----------------------------------------------------------|
| ผู้ให้บริการ                                                     | ผู้รับบริการ                                              |
| 1. รับคำร้องขอลาออกจากการเป็นนักศึกษา                            | กรณีขอลาออกจากการเป็นนักศึกษาผ่านทาง E-Mail มี            |
| 2. ตรวจสอบคำรองและเอกสารที่แนบ คือ สำเนาบัตร                     | ขั้นตอน ดังนี้                                            |
| ประจำตัวนักศึกษา กรณีไม่ถูกต้องแจ้งนักศึกษาดำเนินการ             | 1. ดาวน์โหลดคำร้องขอลาออกฯ ที่เว็บไซต์ของ สวป.            |
| แก้ไข ถ้าถูกต้องดำเนินการต่อไป                                   | www.regis.ru.ac.th                                        |
| <ol> <li>หัวหน้าหน่วยทะเบียนประวัตินักศึกษาตรวจสอบ</li> </ol>    | 2. พิมพ์แบบฟอร์มแล้วกรอกข้อมูลให้ถูกต้อง ครบถ้วน          |
| และลงนามในคำร้อง หฝป.ตรวจสอบและลงนามกำกับใน                      | 3. ถ่ายทำสำเนาบัตรประจำตัวนักศึกษา หรือสำเนาบัตร          |
| คำร้อง ผวป./ผู้ที่ได้รับมอบหมายลงนามอนุญาตในคำร้อง               | ประจำตัวประชาชน พร้อมรับรองสำเนาทุกฉบับ                   |
| 4. เปิด Program การลาออกเพื่อบันทึกข้อมูลการ                     | 4. ส่งคำร้องขอลาออกฯ พร้อมสำเนาบัตรรปะจำตัว               |
| ลาออกจากการเป็นนักศึกษา และคีย์รหัสประจำตัวนักศึกษาที่           | นักศึกษา และสำเนาบัตรประจำตัวประชาชน มาที่ E-Mail :       |
| ลาออก พร้อมทั้งใช้คำสั่งพิมพ์รายงานข้อมูลการลาออก                | aobregis02@gmail.com                                      |
| 5. ตรวจสอบการพิมพ์รายงานชื่อ-สกุล ตรงกับคำร้องขอ                 | 5. เมื่อเจ้าหน้าที่ได้รับ E-Mail แล้ว (กรณีไม่มีปัญหา) จะ |
| ลาออกหรือไม่ กรณีไม่ถูกต้องชื่อ-สกุล ไม่ตรงกับการพิมพ์           | มีหนังสือตอบกลับให้นักศึกษาทราบ และนักศึกษาสามารถ         |
| รายงาน ติดต่อนักศึกษาแก้ไข และนำเสนอ ผวป. เพื่อลงนาม             | ตรวจสอบรายชื่อการลาออกได้หลังจากวันที่ 7 ของเดือนถัดไป    |
| เป็นรายบุคคล                                                     | ที่                                                       |
| <ol> <li>จัดทำประกาศรายชื่อการลาออกจากการเป็นนักศึกษา</li> </ol> | - ฝ่ายทะเบียนประวัตินักศึกษา อาคาร สวป. ชั้น 2            |
| และนำเสนอ ผวป. ลงนามอนุมัติ                                      | - บอร์ดประกาศหน้าบันไดระหว่างทางขึ้นอาคาร สวป.            |
| 7. ผวป. ลงนามในประกาศรายชื่อนักศึกษาลาออก                        | ชั้น 2                                                    |
| 8. ส่งประกาศรายชื่อนักศึกษาลาออกให้ทุกคณะ                        | - เว็บไซต์ของ สวป. www.regis.ru.ac.th                     |
| รับทราบโดยทั่วกัน                                                |                                                           |
| 9. ปิดประกาศบัญชีรายชื่อนักศึกษาลาออกในแต่ละเดือน                |                                                           |
| เพื่อให้นักศึกษาที่ลาออกตรวจสอบรายชื่อได้ที่ ฝ่ายทะเบียน         |                                                           |
| ประวัตินักศึกษา สวป. ชั้น 2 ช่อง 5 และที่บอร์ดทางขึ้นชั้น 2      |                                                           |
| และลงเว็บไซต์ สวป. ในแต่ละเดือน                                  |                                                           |